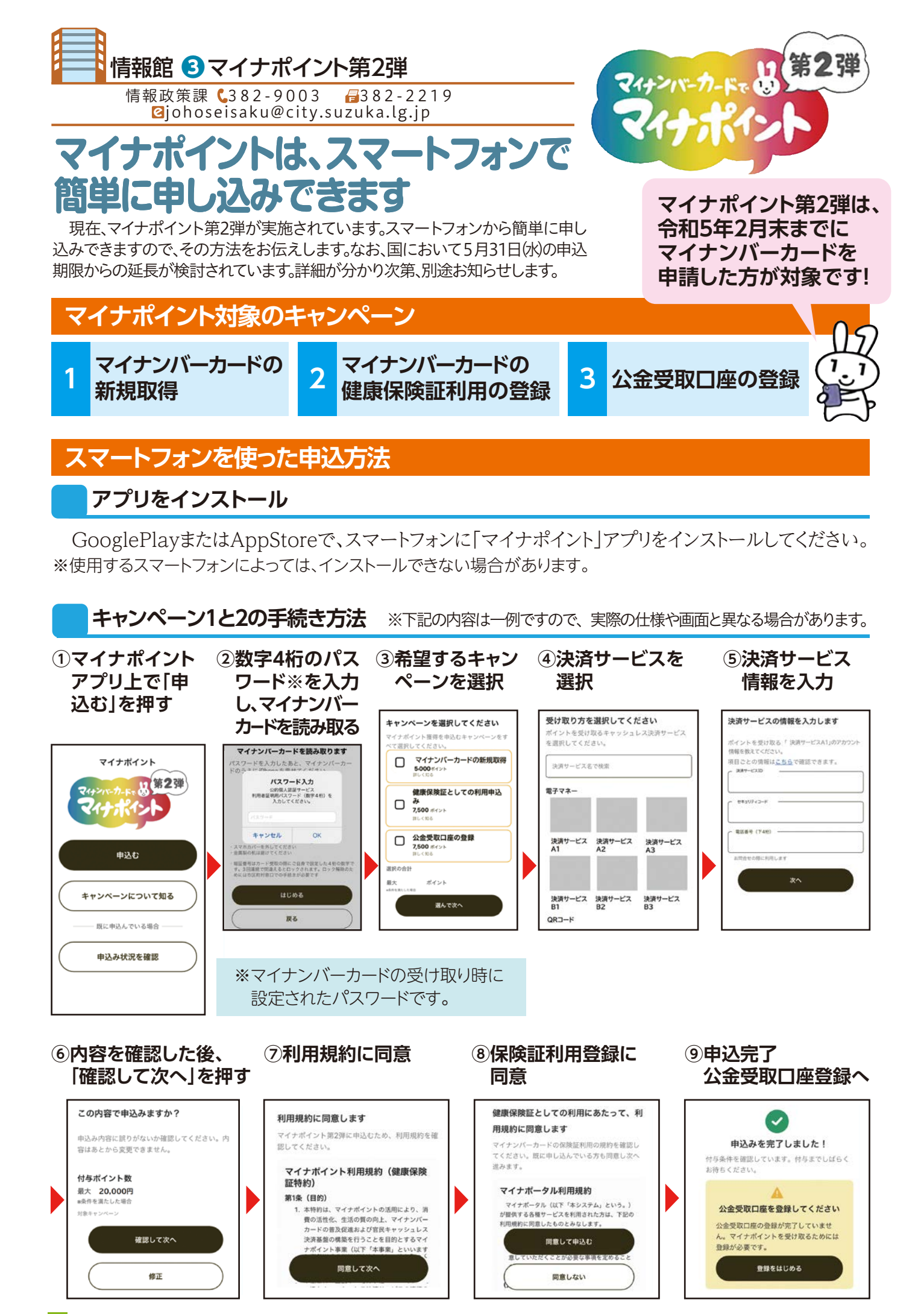

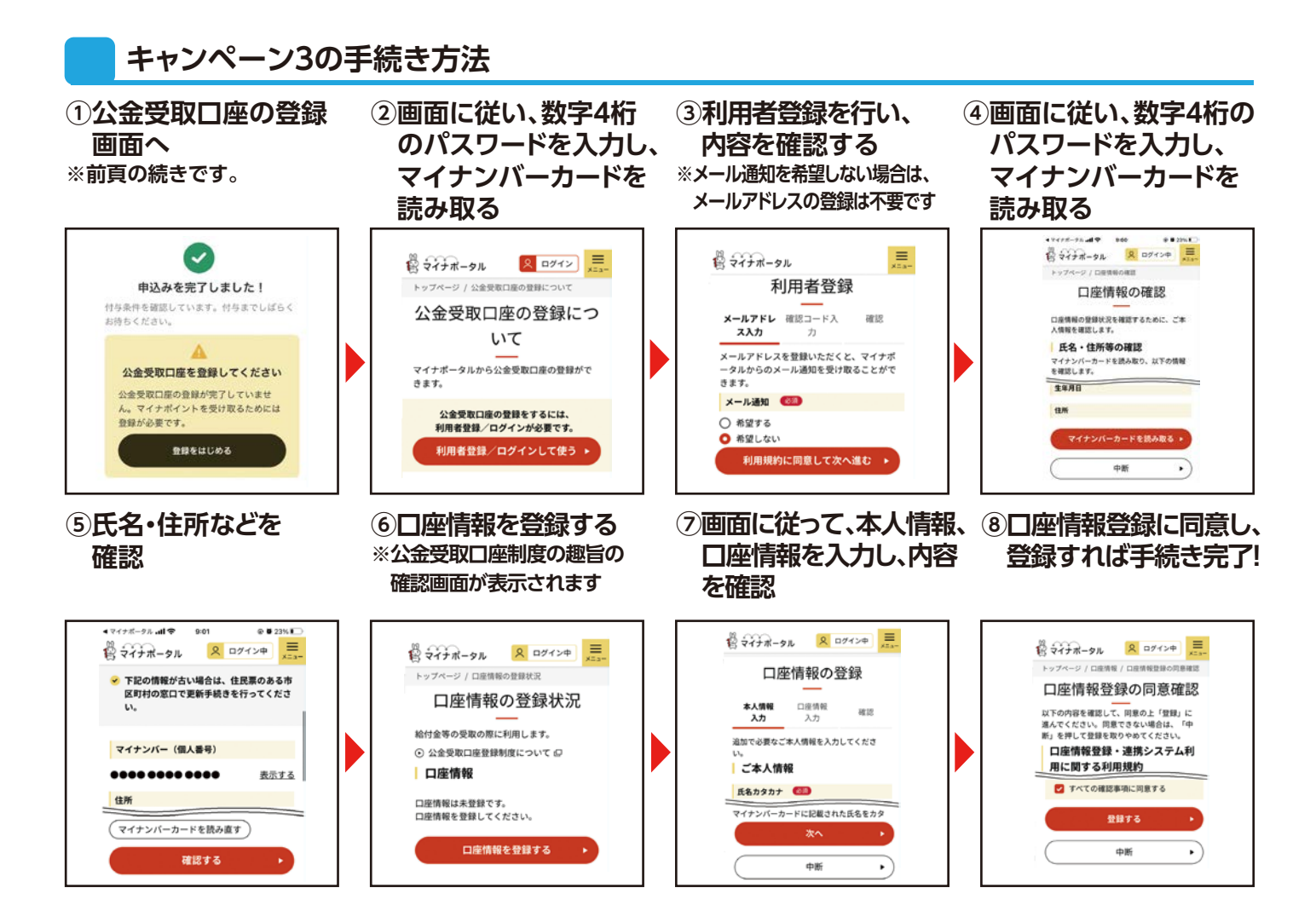

## マイナポイントの受け取り

| キャンペーン                    | ポイント                   | ポイント受取方法(※)                                                                                                    |
|---------------------------|------------------------|----------------------------------------------------------------------------------------------------|
| 1マイナンバーカードの<br>新規取得       | 第1弾と合わせて<br>最大5,000円相当 | <ul> <li>還元型</li> <li>キャッシュレス決済サービスを利用した額に応じてポイントが還元</li> <li>・電子マネーへのチャージや買い物などで支払った最大2万円のうち</li> <li>25%が還元されます。</li> <li>・還元される時期は、決済サービスごとに異なります。</li> </ul> |
| 2マイナンバーカードの<br>健康保険証利用の登録 | 7,500円相当               | <b>付与型</b><br>国がキャンペーンごとに申込みの完了を確認した後、<br>自動的にポイントが付与されます。                                                                                                    |
| 3公金受取口座の登録                | 7,500円相当               |                                                                                                    |

※決済サービスごとにポイントの受取方法・受取時期・利用期間が異なります。詳しくは、各決済サービス事業者に直接 お問い合わせください。

## マイナポイント申込支援窓口をご活用ください

市では、申込方法が分からないなど、支援が 必要な方向けに、サポート窓口を開設しています。

と き 平日8時30分~17時15分

**C** 327-6287

問合せ

ところ 市役所本館1階 15番窓口の南側付近

用意するもの

 □マイナンバーカード+暗証番号(数字4桁)
 □マイナポイントに対応したキャッシュレス決済サービス
 □本人名義の□座情報が分かるもの(公金受取□座の 登録を行う場合)

※必ず申込者本人がお越しください。なお、15歳未満の方で、本人が申し込みを行うことが困難である場合は、法定代理人が申し込むことができます。